## Instructions for students to declare/drop minors and certificates

- 1. Students can access the declaration through:
  - a. The URL: <u>https://musis2.missouri.edu/Minor\_De</u> <u>clare/main.cfm</u>
  - b. Declareaminor.missouri.edu, which will have the URL.
  - c. Declareacertificate.missouri.edu, which will have the URL.
  - d. Going to MizzouOne (forthcoming).
- 2. Students will first see the screen on the right and will need to log into the declaration form using their username and password.
- 3. When students log in, they will see their current programs, their minor/certificate request history, some information about declaring minors and certificates and two boxes Minors and Certificates. If students want to declare a minor, they should click Minors. If they want to declare a certificate, they should click Certificates.

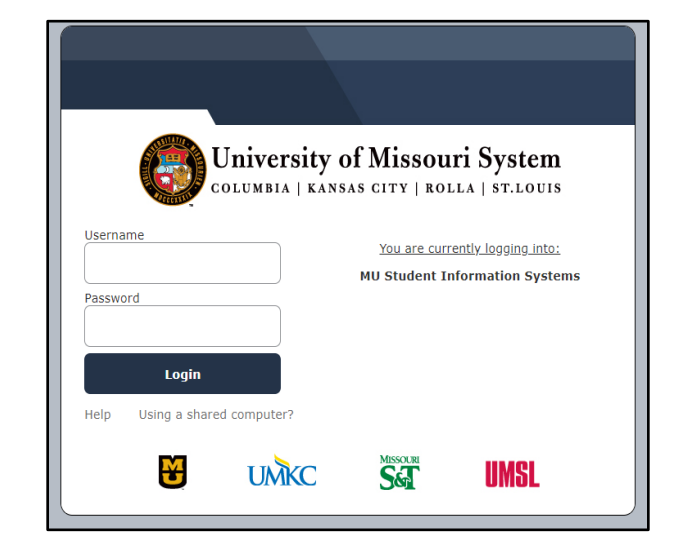

|                  | Winon Continence Deciaration          |
|------------------|---------------------------------------|
| 18189828         |                                       |
| Current Programs |                                       |
| Program          | (Primary): Education                  |
|                  | Plan: Elementary Education-BSED       |
|                  | Subplan: Elementary Education         |
|                  | Minor(s): Human Devlp & Family Sci-MI |
| Request History  | und for you.                          |
| $\searrow$       |                                       |
|                  |                                       |

4. Let's walk through declaring a minor. If the student clicks Minors, they will have the option of either adding or dropping a minor.

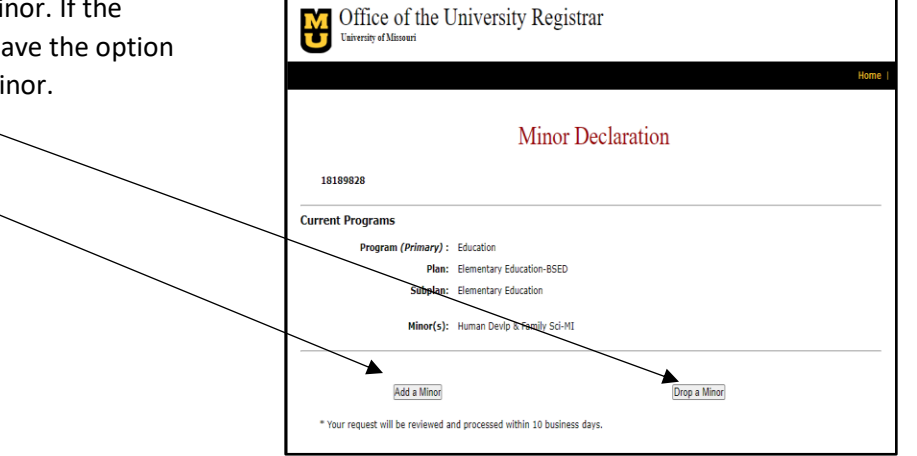

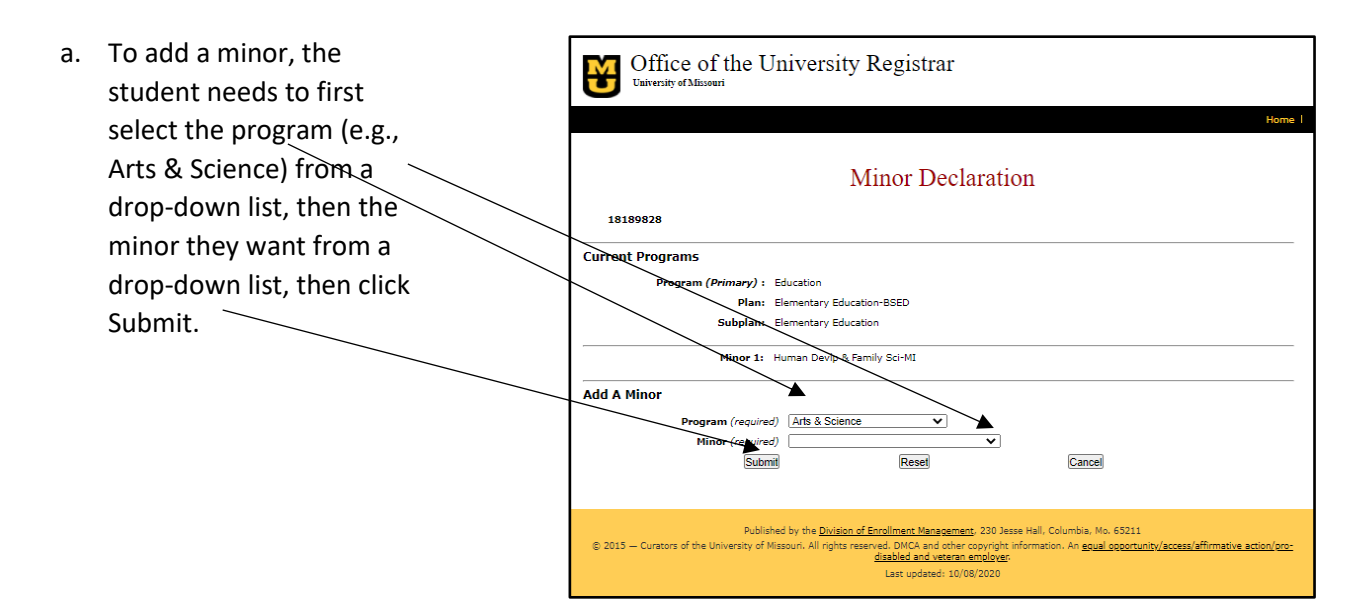

b. Once submitted, the student will see the page on the right, which confirms the minor that the student has requested to add. Students can then click on "Back to Main" and that will take them to the first screen they saw. The minor the student has requested to add will appear on their request history.

| Office of the University Registrar                                                                                                    |
|----------------------------------------------------------------------------------------------------|
| Home                                                                                                    |
| Minor/Certificate Declaration                                                                                                    |
| Thank you for submitting a minor declaration request. Your request will be sent to the appropriate parties for processing. You will be<br>notified of the results when the process is complete.                                                                                                    |
| Requested Changes                                                                                                    |
| You have requested to add the minor of Creative Writing-MI to your current active program.                                                                                                    |
| (Back to Main)                                                                                                    |
| Published by the <u>Division of Enrollment Management</u> , 230 Jesse Hall, Columbia, Mo. 65211<br>© 2015 — Curators of the University of Missouri. All rights reserved. DMCA and other copyright information. An <u>spual opportunity/sccess/effirmative action/oro-<br/>disabled and veteran employes</u><br>Last updated: 07/17/2020 |

c. The student will also receive an email confirming the selection.

| From: noreply@missouri.edu <noreply@missouri.edu><br/>Sent: Tuesday, October 27, 2020 1:25 PM</noreply@missouri.edu>         |  |
|----------------------------------------------------------------------------------------------------|--|
| Subject: Declaration Minor Request                                                                                           |  |
| Dear Harry James Potter,                                                                                                    |  |
| Thank you for declaring a minor in Creative Writing-MI. Your request will be reviewed and processed within 10 business days. |  |
| Thanks,                                                                                                    |  |
| College of Arts and Science                                                                                                  |  |
|                                                                                                    |  |

| d. | If after seeing these                  | Minor/Certificate Declaration |                    |                            |                            |           |               |        |
|----|----------------------------------------|-------------------------------|--------------------|----------------------------|----------------------------|-----------|---------------|--------|
|    | messages, the<br>student realizes they | 18189828                      |                    |                            |                            |           |               |        |
|    | added the wrong                        | Current Progra                | ims                |                            |                            |           |               |        |
|    | added the wrong                        | Prog                          | jram (Primary) : E | Education                  |                            |           |               |        |
|    | minor, they can                        |                               | Plan: B            | Elementary Education-BSED  |                            |           |               |        |
|    | either click on                        |                               | Subplan: E         | Elementary Education       |                            |           |               |        |
|    | Return to Main or                      |                               | Minor(s)           | Human Devlp & Family Sci-N | IN                         |           |               |        |
|    | log back into the site                 | -                             |                    |                            |                            |           |               |        |
|    | and click Cancel.                      | Request Histor                | Y                  |                            |                            |           |               |        |
|    |                                        | Student Initiated             | Request            |                            |                            |           |               |        |
|    |                                        | Request Date                  | Requested Action   | Minor/Certificate          | Program                    | Action    | Action Date   |        |
|    |                                        | 10/27/2020                    | ADD                | NUENGR_MI                  | NUENGR_MI Belongs to ENGRU | Pending   | $\rightarrow$ | cancel |
|    |                                        | 10/27/2020                    | DROP               | HDFSC_MI                   | HDFSC_MI owned by EDUCU    | Approved* | 10/27/2020    |        |

e. The student will receive an email confirming that they have requested to drop the minor:

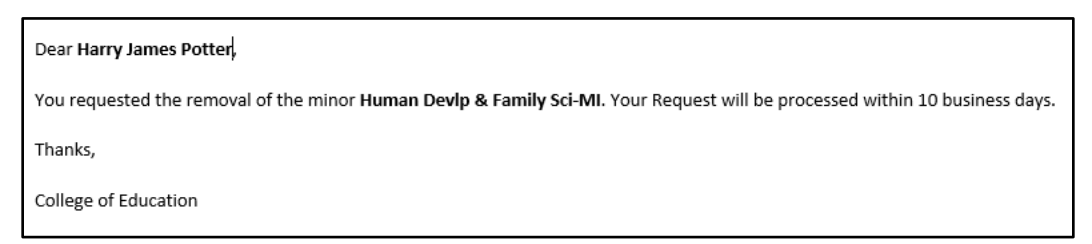

5. The process is exactly the same for adding a certificate.

| 6. | To drop a minor, refer to #4<br>above, and click on Drop a | Office of the University Registrar<br>University of Missouri Home I                                                                                                    |
|----|------------------------------------------------------------|----------------------------------------------------------------------------------------------------|
|    | list of minors that are on their                           | Minor Declaration                                                                                                    |
|    | plan. The student should click                             | 18189828                                                                                                    |
|    | on the minor they want to drop 🔪                           | Current Programs                                                                                                    |
|    | and click Submit.                                          | Program (Primary) : Education<br>Plan: Elementary Education-BSED<br>Subplan: Elementary Education                                                                                     |
|    |                                                            | Minor 1: Human Devlp & Family Sci-MI                                                                                                    |
|    |                                                            | Prop a Minor<br>Please pick the minor to drop<br>@ Human Devlp & Family Sci-MI<br>Submit Reset Cance                                                                                  |
|    | a. The student will<br>then see that<br>they have          | Office of the University Registrar                                                                                                    |
|    | requested to<br>drop a minor.                              | Minor/Certificate Declaration                                                                                                    |
|    |                                                            | Thank you for submitting a minor drop request. Your request will be sent to the appropriate parties for processing. You will be notified of the results when the process is complete. |
|    |                                                            | Requested Changes                                                                                                    |
|    |                                                            | You have requested to drop the minor of Human Devlp & Family Sci-MI                                                                                                    |
|    |                                                            | (Back to Main)                                                                                                    |

b. The student will also receive an email confirming the selection.

| From: noreply@missouri.edu <noreply@missouri.edu><br/>Sent: Tuesday, October 27, 2020 2:39 PM<br/>To: Brandt, Julie <brandtju@missouri.edu><br/>Subject: Drop Minor Request</brandtju@missouri.edu></noreply@missouri.edu> |
|----------------------------------------------------------------------------------------------------|
| Dear Harry James Potter,                                                                                                    |
| You requested the removal of the minor Human Devlp & Family Sci-MI. Your Request will be processed within 10 business days.                                                                                                |
| Thanks,                                                                                                    |
| College of Education                                                                                                    |

If you have any troubles with these instructions, or questions/suggestions about the declaration form, please contact Melissa Pemberton at pembertonme@missouri.edu.